# **OPEL Connected Navigation Pack Plus**

## Aktivierungsprozess für verbundene Dienste

Wenn Sie ein Fahrzeug mit einem Infotainment-System besitzen, können Sie von den OpelConnect Diensten mit kontinuierlichen Karten-Updates, Online-Verkehrsinformationen und -Routenplanung sowie der vernetzten Sprachsteuerung profitieren. Die OpelConnect Dienste sind in den ersten **3 Jahren für Neufahrzeuge kostenlos** verfügbar.

#### Schritt 1: Registrierung bei MyOpel

Besuchen Sie den OPELConnect Store <u>https://connect.opel.de/</u>, melden Sie sich an oder erstellen Sie ein Konto. Fügen Sie Ihre Fahrzeugidentifikationsnummer (VIN) hinzu und entdecken Sie die verschiedenen Dienste, die in Ihrem Land für Ihr jeweiliges Fahrzeug verfügbar sind. Schritt 2: Abonnieren der verbundenen Dienste

Wählen Sie Opel Connected Navigation Pack Plus, um die vernetzte Navigation mit immer aktuellen Karten, Online-Verkehrsinformationen & -Routenplanung sowie der vernetzten Sprach-steuerung zu genießen. Folgen Sie der Registrierungsanweisung, um den Dienst zu aktivieren.

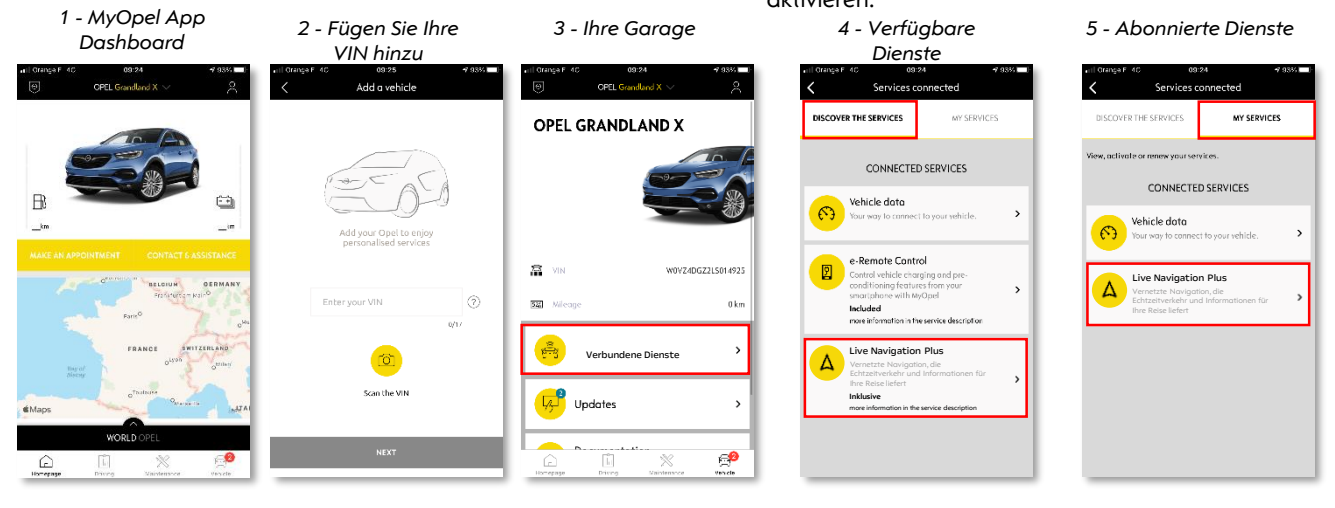

### Schritt 3: Konfiguration im Fahrzeug

Sobald Ihr Abonnement des Dienstes in Ihrem MyOpel-Konto bestätigt ist, überprüfen Sie bitte die Einstellungen in Ihrem Fahrzeug, um sicherzustellen, dass sie korrekt eingerichtet sind und die erforderlichen Daten freigegeben werden können. Ihr Fahrzeug ist standardmäßig mit einer integrierten SIM-Karte ausgestattet. Stellen Sie sicher, dass Sie in einem freien Bereich mit GSM-Netzabdeckung parken (vermeiden Sie Tiefgaragen, Tunnel usw.), um die nachfolgenden Schritte durchzuführen. Hinweis: Abhängig von Ihrem Fahrzeug können die Bildschirme variieren.

#### Schritt 4: Profilverwaltung

Stellen Sie zunächst sicher, dass Ihr Fahrerprofil aktuell ausgewählte ist. Um zu erfahren, welches Profil gerade festgelegt ist, wischen Sie auf dem Hauptbildschirm von oben nach unten. Wenn das angezeigte Profil nicht Ihnen gehört, klicken Sie darauf, um Ihr persönliches Profil auszuwählen.

- Wenn Sie noch kein Profil haben, erstellen Sie bitte eines gemäß **Schritt 5.1**.
- Wenn Sie kein Profil erstellen und die Gastsitzung verwenden möchten, führen Sie **Schritt 5.2** aus.

Hinweis: Abonnements werden in der Regel innerhalb einer Stunde aktiviert. Es kann jedoch bis zu 9 Tage dauern, bis sie vom Fahrzeug empfangen werden - das Fahren in GSM-abgedeckten Gebieten beschleunigt diesen Prozess.

#### Schritt 5.1: Verwenden Ihres persönlichen Profils

Um ein Profil zu erstellen, klicken Sie auf das Profilsymbol und wählen Sie "Profil erstellen". Vergeben Sie einen Namen und einen Avatar, bevor Sie Ihr Smartphone über Bluetooth verbinden. Wählen Sie schließlich "Standort und Daten freigeben" im angezeigten Datenschutzfenster aus.

Von nun an erkennt das Auto automatisch Ihr Smartphone in der Fahrerkabine und wählt Ihr persönliches Profil mit Ihren Präferenzen und Datenschutzeinstellungen aus.

#### Schritt 5.2: Verwenden der Gastsitzung

Wenn Sie kein persönliches Profil erstellen möchten, steht Ihnen die Gastsitzung weiterhin zur Verfügung. Die Gastsitzung wird bei jedem Start des Motors auf die Standardeinstellungen zurückgesetzt, wobei automatisch die Konfiguration gewählt wird, die die Nutzung der verbundenen Dienste ermöglicht. In der rechten oberen Ecke sollte das folgende Symbol Ot neben der Uhr hervorgehoben sein. Die Gastsitzung wird auch ausgewählt, wenn kein Smartphone vom Fahrzeug erkannt wird.

Hinweis: Die Datenfreigabe kann jederzeit beendet werden, OpelConnect Dienste können dann jedoch nicht mehr ausgeführt werden.

Ihr Opel Connected Navigation Pack Plus zeigt jetzt Online-Verkehr und Routenplanung, Informationen zu verfügbaren Parkplätzen und -kosten, Kraftstoffpreise, lokales Wetter und aktuelle "Sonderziele" an. Sollten Sie Probleme bei der Aktivierung Ihrer Dienste haben, befolgen Sie bitte die Anleitung zur Fehlerbehebung am Ende des OpelConnect Stores.

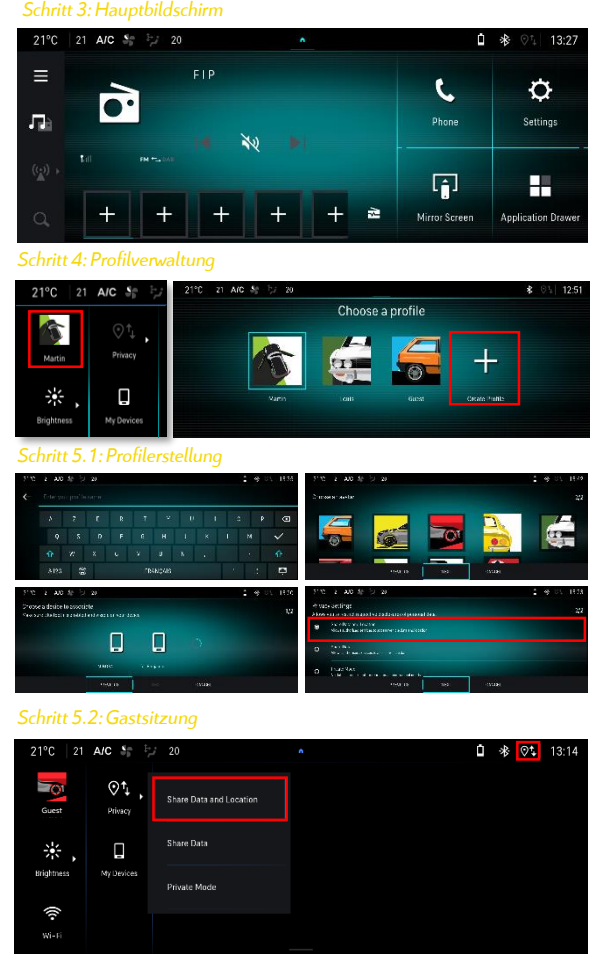